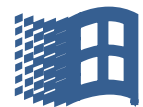

## **Skovgades Datastue**

## Opdatering af Windows 10 og 11

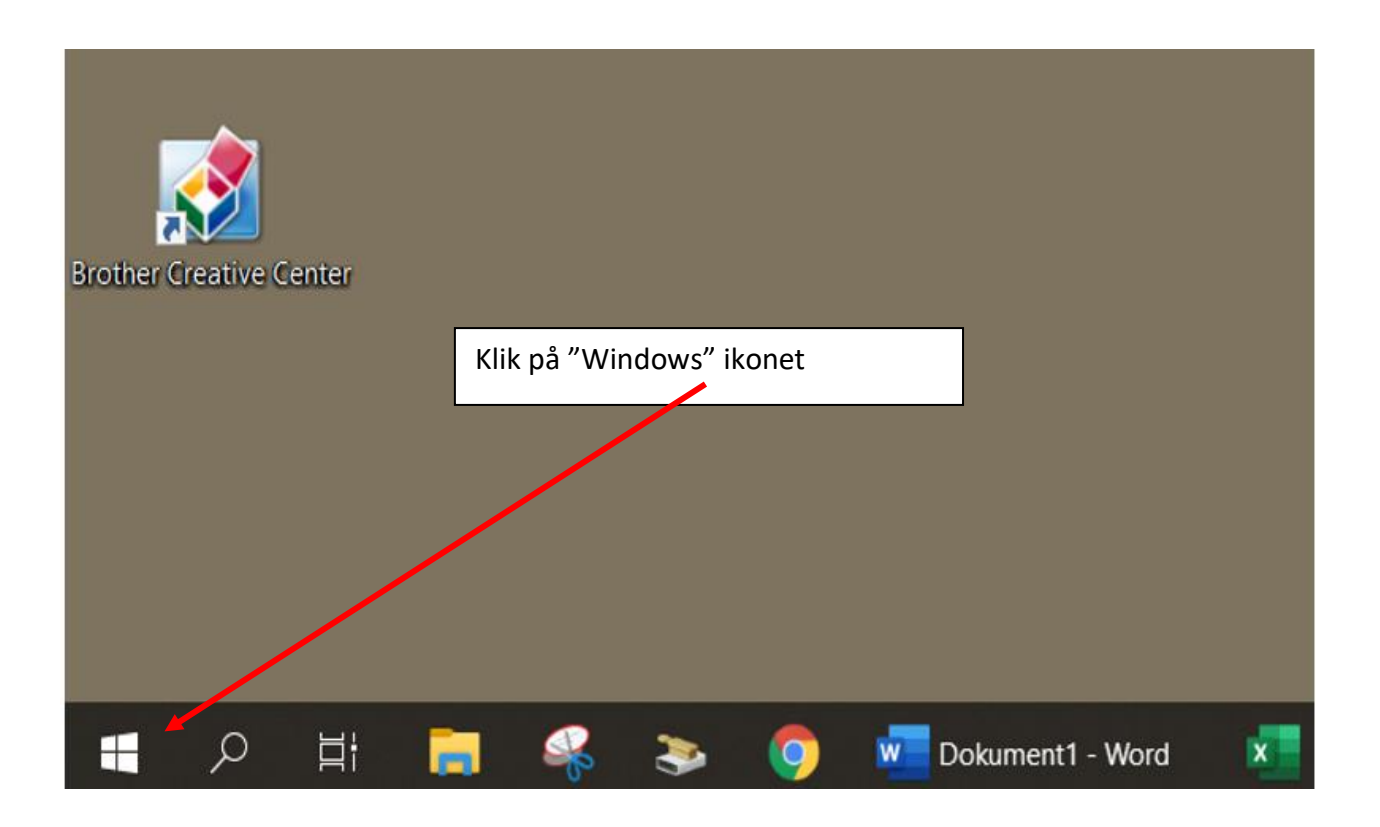

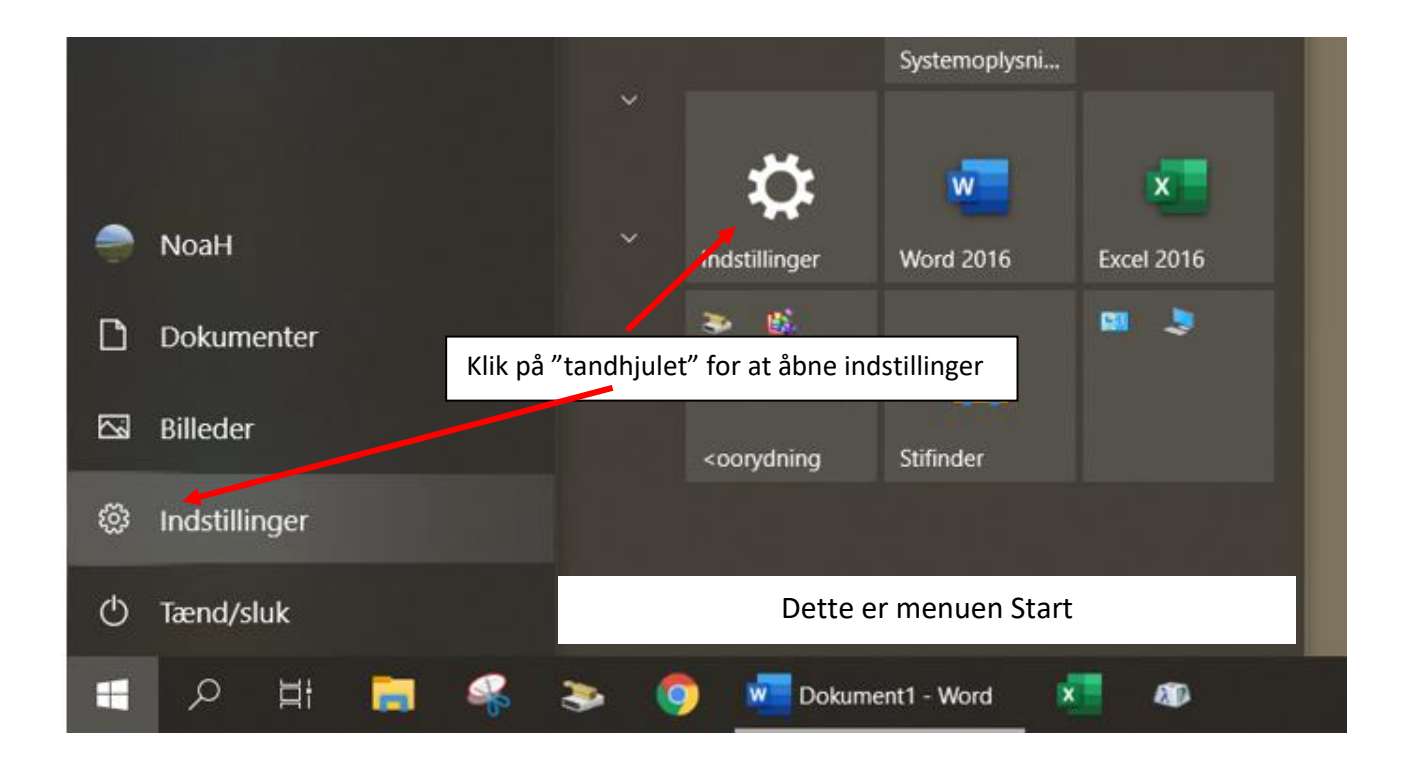

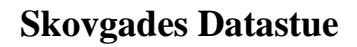

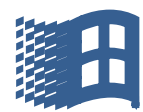

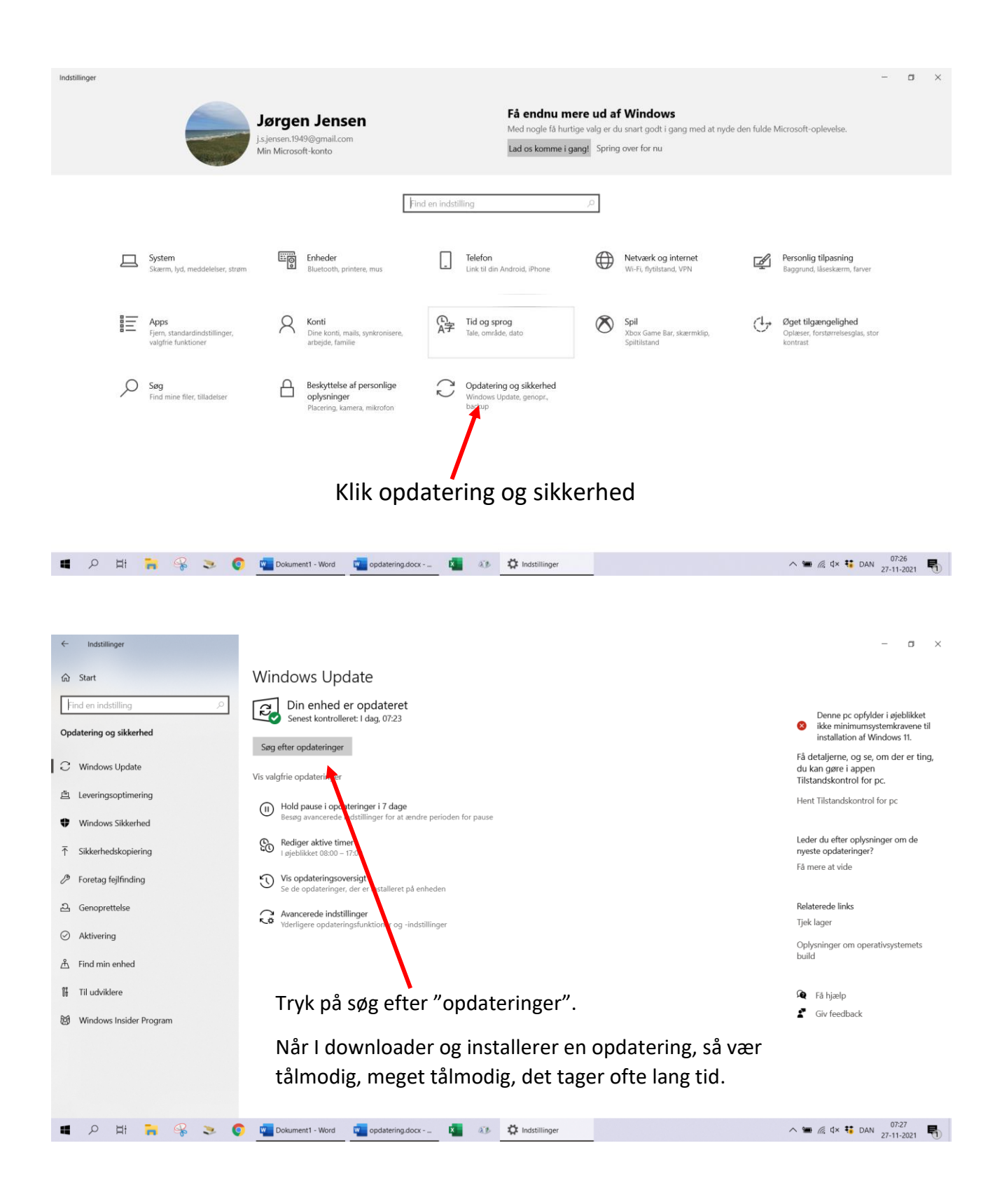

Det er ikke sikkert, at jeres billede ser præcis sådan ud, men ofte er der in linje, der hedder "vis valgfrie opdateringer, se om der er nogle og hent dem ned og installer dem.

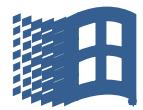

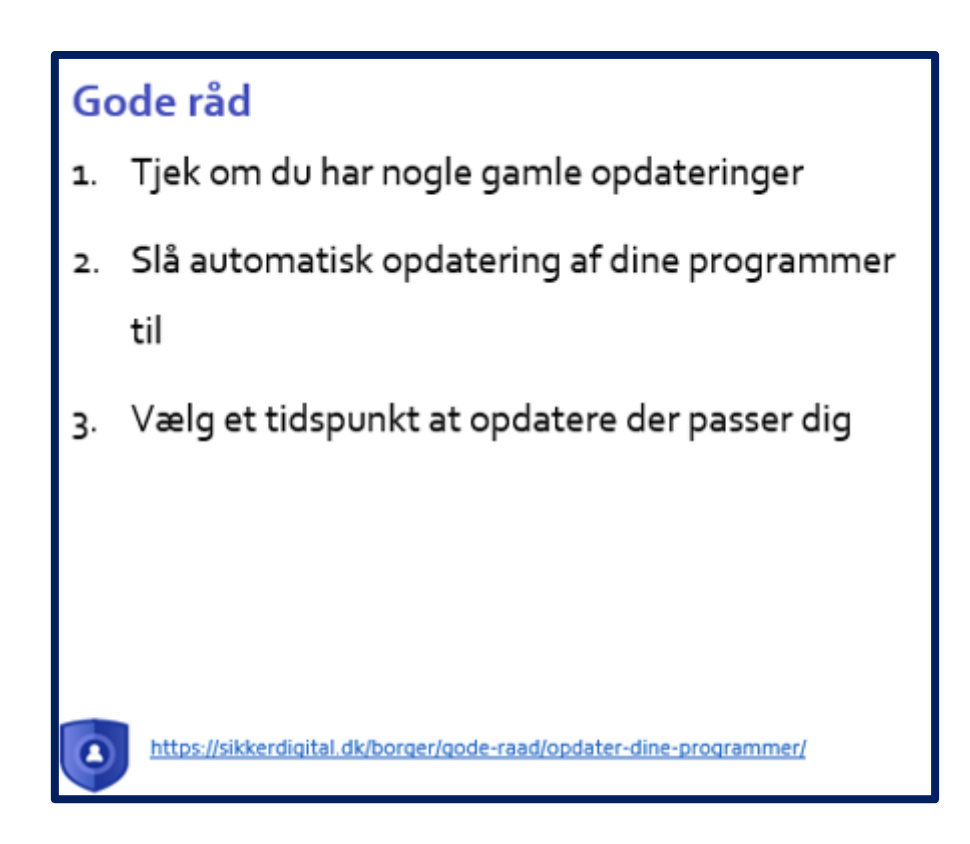

Følg vejledningen og opdater jævnligt, måske én gang om måneden. Selvom jeres PC er opsat til at opdatere automatisk, så er det ikke alt, der bliver opdateret, så for jeres egen skyld og sikkerhed: Opdater!